# Holt-McDougal Textbook: Tutorial

### Step 1:

Visit <u>my.hrw.com</u> PC: Internet Explorer or Firefox Mac: Safari or Firefox

# Step 2:

Fill in your USERNAME and PASSWORD Username: 23lastnamefirstinitial

> Example: 23lincolna Password: **your 9-digit student ID**

numberMS

Example: 983795790

#### Step 3:

Click the blue "LOG IN" button.

Once you log in, you will see <u>one</u> social studies textbook. (You may or may not have a math textbook.)

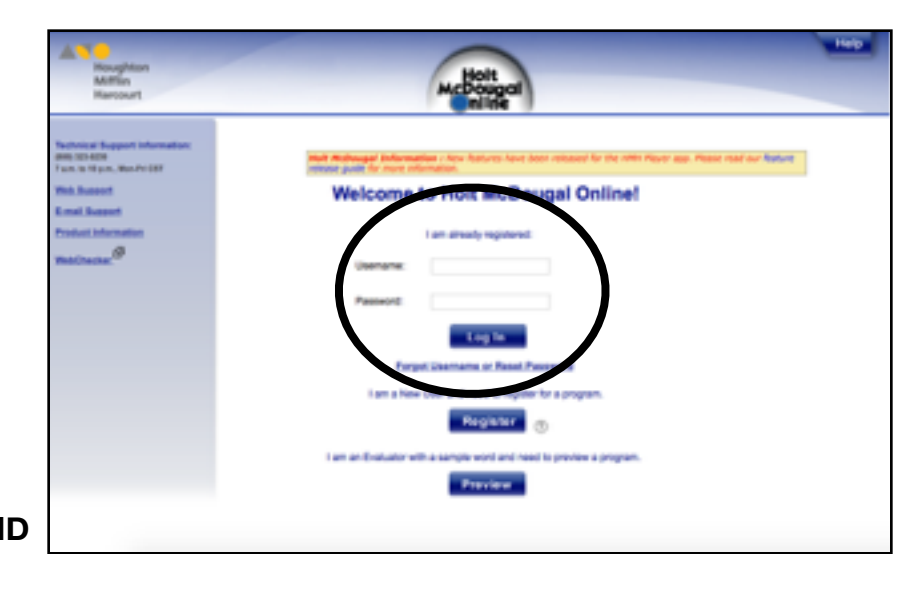

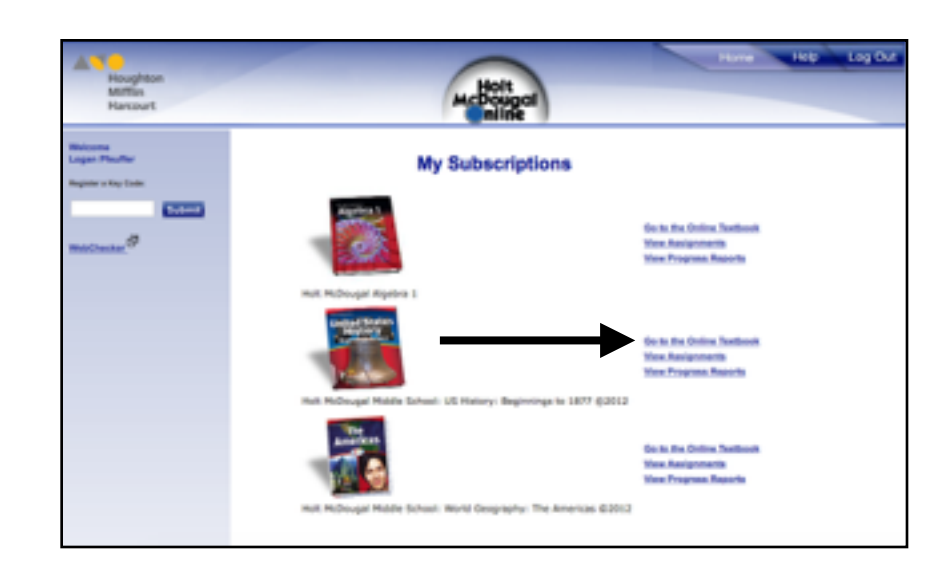

## Step 4: Click "Go to the Online Textbook".

#### Step 5:

Use the two drop down menus at the top of the page to SELECT A UNIT OR CHAPTER and SELECT A SECTION. Example:

- Chapter 8 The Jefferson Era
- Section 1- Jefferson Becomes
  President

Click the red "Go!" button

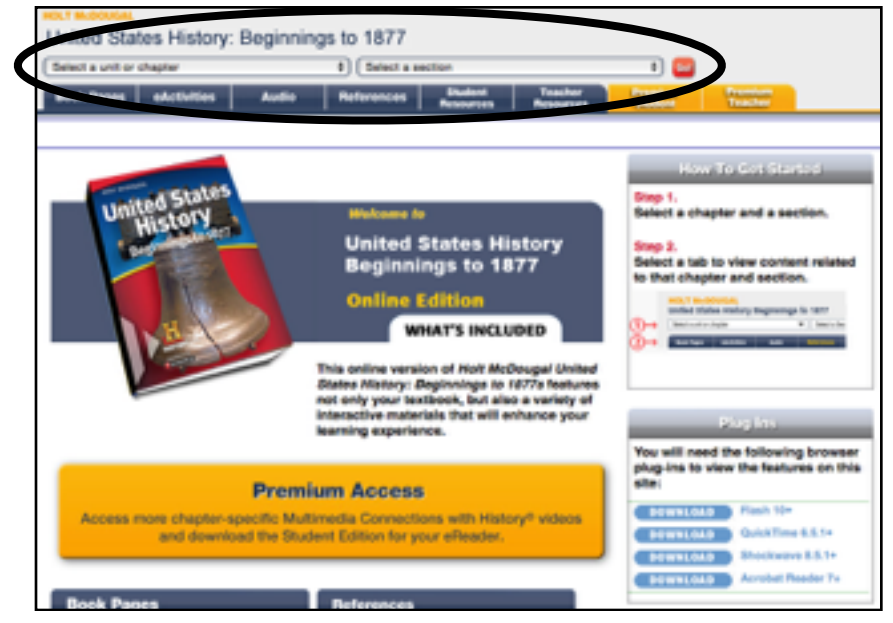

#### Step 7:

Textbook pages should appear.

Note: If pages do not appear, you may need to update your plug ins. Return to Step 5 and refer to the "Plug Ins" box.

To change pages, use the PREVIOUS and NEXT buttons.

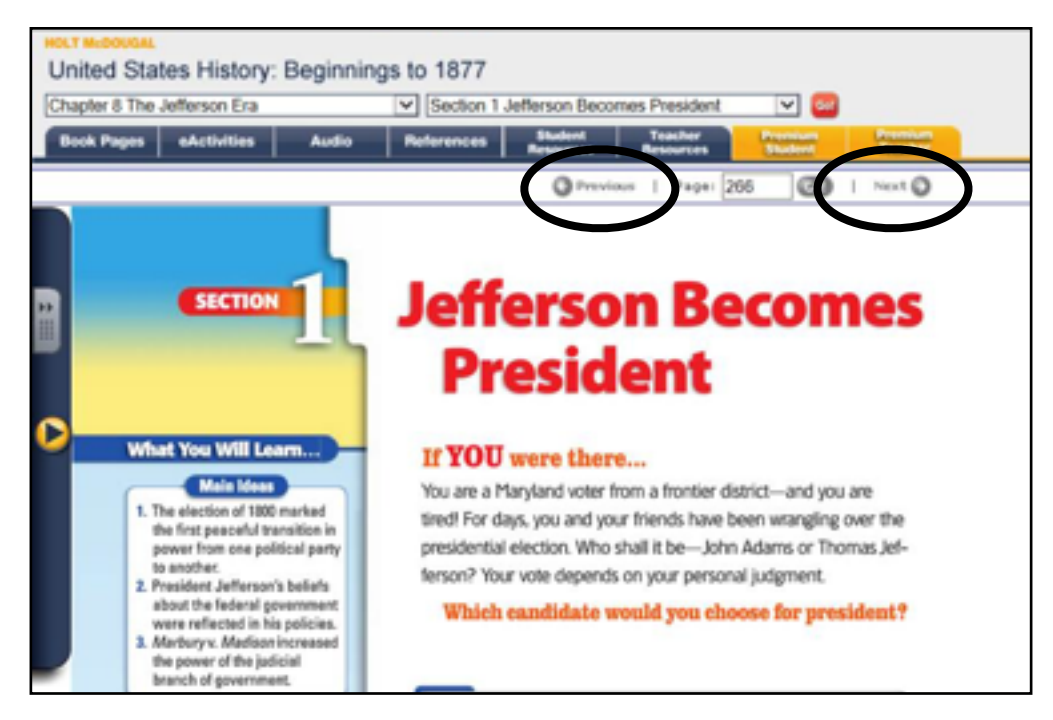